## Поиск публикаций научной организации с использованием системы Web of Science (WoS)

Для корректной работы в Web of Science следует использовать последние версии интернет-браузеров (Mozilla Firefox, Google Chrome, Internet Explorer), а также текстовый редактор Microsoft Word 2007 и выше или другой совместимый с ним.

Для поиска публикаций используется основная БД – Web of Science Core Collection, включающая:

- Science Citation Index Expanded,

- Social Sciences Citation Index,

- Arts & Humanities Citation Index,

– Conference Proceedings Citation Index – Science и Social Sciences and Humanities.

Поскольку пользователям доступны базы, которые отражают только журнальные статьи и материалы конференций, то ими и будет ограничен список найденных публикаций.

Для того чтобы перечень был более полным, следует осуществить поиск публикаций отдельных сотрудников (так как авторы не всегда точно указывают место работы) и суммировать данные.

## Порядок выполнения

1. Зайти на сайт Web of Science компании Thomson Reuters (доступ лицензионный).

2. Из меню «Все базы» выбрать БД Web of Science Core Collection.

Примечание. По умолчанию установлен режим поиска «Основной поиск».

3. Установить поисковое поле «Адрес».

4. Ввести в поисковое поле «Адрес» название города и значимое слово(а) из названия организации, отсекая окончания знаком «\*».

**Примечание.** 1. Рекомендуется использовать оператор «same» (там же), так как описание документа может содержать несколько адресов, а оператор «same» обеспечивает высокую степень релевантности найденных документов, например:

novosibirsk\* same catal\*

2. Следует осуществлять поиск переводной и транслитерированной версий названия организации, а также аббревиатуры.

3. Если организация переименовывалась, то следует осуществлять поиск по всем вариантам ее названия.

4. Уточнить возможные варианты сокращения слов в поле «Адрес» можно в разделе «Просмотреть список сокращений».

5. При необходимости вызвать дополнительное поисковое поле, используя функцию <+Добавить поле>.

6. Выбрать поисковое поле «Адрес» и ввести другой вариант названия организации.

7. Установить между поисковыми полями логический оператор OR.

8. При необходимости повторить пп. 5-7.

9. Нажать кнопку <Поиск>.

10. При необходимости ограничить результаты поиска по годам издания, используя режим «Уточнение результатов» в левой части экрана (позиция для уточнения – «Годы публикации»).

**Примечание.** По умолчанию отражаются 5 лет, отсортированных по количеству публикаций. Для просмотра других лет, входящих в необходимые хронологические рамки, следует:

- использовать опцию «Дополнительные параметры / значения...»;

- установить опцию «Сортировать по:» - по «Алфавиту»;

– отметить нужные годы.

11. Нажать кнопку <Уточнить>.

Далее возможны два варианта (А и Б).

## А. Сохранение результатов поиска без просмотра списка найденных публикаций.

12А. Нажать на изображение принтера в центре верхней / нижней части экрана.

13А. Во всплывающем окне указать диапазон записей для сохранения («Записи... по ...»), но не более 500.

*Примечание.* Система позволяет единовременно сохранять только 500 записей. В случае превышения данного лимита результаты следует сохранять порциями (1 – 500, 501, 1000 и д. д.) или проводения сохранять порциями с в измереские сохранять порциями.

500, 501 – 1000 и т.д.) или проводить поиск отдельно за каждый год.

14А. Определить формат записей («Содержимое записи»).

15А. Нажать кнопку <Печать>.

16А. Сохранить последовательно все страницы с результатами в текстовом редакторе WORD (выделить-копировать-вставить).

*Примечание*. В том случае, если нужны только количественные данные, следует провести поиск отдельно за каждый год, используя режим «Уточнение результатов» в левой части экрана (позиция для уточнения - «Годы публикации»); затем создать таблицу и заполнить ее.

## Б. Сохранение результатов поиска с просмотром списка найденных публикаций.

12Б. При необходимости установить максимальную порцию документов на одной странице (опция «Отображение» в нижней части экрана) – 50.

13Б. Просмотреть записи на странице, отмечая те из них, которые принадлежат искомой организации.

14Б. Нажать кнопку <Добавить в список отмеченных записей > в верхней / нижней части интерфейса.

15Б. При необходимости повторить пп. 13Б-14Б на каждой странице.

16Б. Перейти в «Список отмеченных записей» (в правой верхней части экрана).

17Б. Указать диапазон сохраняемых записей («Шаг 1: Выберите записи»).

*Примечание.* Установленный лимит — 500 записей. В случае превышения данного лимита результаты следует сохранять порциями (1-500, 501-1000 и т. д.) или проводить поиск отдельно за каждый год.

18Б. При необходимости добавить / убрать поля записей, выводимых на экран («Шаг 2: Выберите содержимое»).

19Б. Для вывода сформированного списка на экран, нажать на изображение принтера («Шаг 3: Выберите назначение»).

20Б. Сохранить последовательно все страницы с результатами в текстовом редакторе WORD (выделить — копировать — вставить).

**Примечание.** В том случае, если нужны только количественные данные, следует провести поиск отдельно за каждый год, просматривая полученные результаты. Затем создать таблицу и заполнить ее.

21Б. Перед следующим поиском очистить список отмеченных записей, нажав соответствующую кнопку (в верхней части экрана), во всплывающем окне подтвердить поставленную задачу.